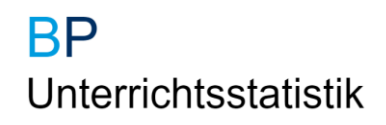

# Benutzerhandbuch UntStat-Web

Stand: Version 7.0.6

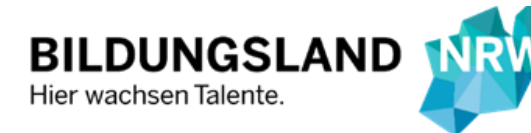

Ministerium für Schule und Bildung des Landes Nordrhein-Westfalen

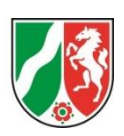

## Impressum

Diese Druckschrift wird im Rahmen der Öffentlichkeitsarbeit des Ministeriums für Schule und Bildung des Landes Nordrhein-Westfalen herausgegeben. Sie darf weder von Parteien noch von Wahlbewerberinnen und -bewerbern oder Wahlhelferinnen und Wahlhelfern während eines Wahlkampfes zum Zwecke der Wahlwerbung verwendet werden. Dies gilt für Landtags-, Bundestags- und Kommunalwahlen sowie für die Wahl der Mitglieder des Europäischen Parlaments. Missbräuchlich ist insbesondere die Verteilung auf Wahlveranstaltungen, an Informationsständen der Parteien sowie das Einlegen, Aufdrucken oder Aufkleben parteipolitischer Informationen oder Werbemittel. Untersagt ist gleichfalls die Weitergabe an Dritte zum Zwecke der Wahlwerbung. Eine Verwendung dieser Druckschrift durch Parteien oder sie unterstützende Organisationen ausschließlich zur Unterrichtung ihrer eigenen Mitglieder bleibt hiervon unberührt. Unabhängig davon, auf welchem Weg und in welcher Anzahl diese Schrift verteilt worden ist, darf sie auch ohne zeitlichen Bezug zu einer bevorstehenden Wahl nicht in einer Weise verwendet werden, die als Parteinahme der Landesregierung zu Gunsten einzelner Gruppen verstanden werden könnte.

Trotz größter Sorgfalt kann keine Gewähr für die Richtigkeit aller Angaben übernommen werden.

Druck erfolgte am 14. August 2024

#### Herausgeber

Ministerium für Schule und Bildung des Landes Nordrhein-Westfalen Völklinger Str. 49 40221 Düsseldorf

Telefon 0211 5867-40 Telefax 0211 5867-3220 poststelle@msb.nrw.de www.schulministerium.nrw.de

© 2024 MSB

#### Ansprechpersonen für den Support der Anwendung im UntStat-Team:

| Annette Kiesewetter | +49 (0)211 5867-3609 |
|---------------------|----------------------|
| Günther Lutzka      | +49 (0)211 5867-3576 |
| David Geiseler      | +49 (0)211 5867-3395 |
| Mario Kremper       | +49 (0)211 5867-3773 |

annette.kiesewetter@msb.nrw.de guenther.lutzka@msb.nrw.de david.geiseler@msb.nrw.de mario.kremper@msb.nrw.de

## Über dieses Benutzerhandbuch

ng H

Dieses Benutzerhandbuch ist interaktiv – es enthält also gekennzeichnete und nicht gekennzeichnete Schaltflächen, die Sie durch das Handbuch leiten. Sobald der Mauszeiger im Dokument als Hand erscheint, können Sie diesen Bereich der Anleitung anklicken.

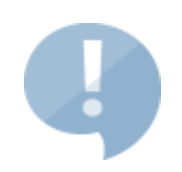

Dieses Handbuch ist eine technische Dokumentation der Schulverwaltungssoftware *UntStat-Web* ab Version 7.

Für eine fachliche Dokumentation des Verfahrens der Unterrichtstatistik besuchen Sie bitte das <u>UntStat-Wiki</u> oder das <u>UntStat-Forum</u>.

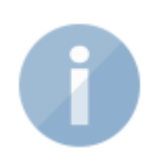

Das Benutzerhandbuch ermöglicht den Zugriff auf die einzelnen Themen sowohl via <u>Inhaltsverzeichnis</u> als auch über <u>Abbildungen</u>, die Sie mit Verlinkungen zu einer Übersicht über die wichtigsten Funktionen des Programms weiterleiten.

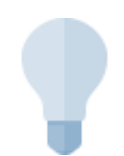

Sie finden ein Thema in dieser Anleitung nicht berücksichtigt? Sie haben Fragen oder Verbesserungsvorschläge? <u>Bitte kontaktieren Sie uns!</u>

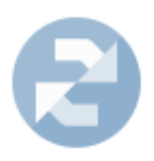

Dieses Benutzerhandbuch wird, wie die Anwendung selbst auch, laufend aktualisiert. Bitte prüfen Sie daher regelmäßig, ob Ihr Handbuch auf dem aktuellen Stand ist. <u>Die jeweils aktuelle Version des Benutzerhandbuchs</u> können Sie sich hier herunterladen.

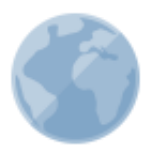

Bitte prüfen Sie, ob Sie dieses Dokument tatsächlich ausgedruckt werden muss.

#### Ministerium für Schule und Bildung des Landes Nordrhein-Westfalen

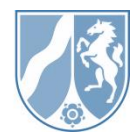

## Inhalt

| Anmeldung                                        | 5  |
|--------------------------------------------------|----|
| Funktionsübersicht                               | 6  |
| Ansicht: Startbildschirm                         | 6  |
| Bereich: Navigationsleiste                       | 7  |
| Bereich: Flächendeckende Erhebung/Wochenmeldung  | 8  |
| Bereich: Detailerhebung                          | 9  |
| Menüwahl: Wochenmeldung                          |    |
| Menüwahl: Detailerhebung                         |    |
| Menüwahl: Online-Hilfen                          |    |
| Menüwahl: Schuljahre                             |    |
| Anzeige: Anmeldekennung                          |    |
| Schaltfläche: Abmelden                           |    |
| Flächendeckende Erhebung/Wochenmeldung           |    |
| Ansicht: Wochenmeldung                           |    |
| Bereich: Meldung                                 |    |
| Bereich: "Verfügbare Aktionen"                   |    |
| Bereich: Hinweise                                | 14 |
| Bereich: Meldungsübersicht                       |    |
| Ansicht: Basisdaten                              |    |
| Bereich: SchuleXXXXX/Basisdaten bearbeiten ab KW |    |
| Bereich: Stundenraster                           |    |
| Bereich: Vorhandene Jahrgangsstufen              |    |
| Bereich: Anzahl der Klassen oder Schülerzahl     |    |
| Bereich: Datum der beweglichen Ferientage        |    |
| Bereich: Verfügbare Aktionen                     |    |
| Bereich: Übersicht der Basisdaten                |    |
| Ansicht: Erhebungsabschnitte                     |    |
| Detailerhebung                                   |    |
| Ansicht: Detailerhebung                          |    |
| Bereich: Verfügbare Aktionen                     |    |
| Schaltfläche: Kommentare                         |    |
| Schaltfläche: Übergabe                           | 20 |
| Ansicht: Erhebungsabschnitte                     | 21 |
| Weiterführende Links                             | 22 |
| Hilfe und Support                                | 22 |

## Anmeldung

Bei UntStat-Web handelt es sich um eine zentrale Schulverwaltungsanwendung. Seit dem Schuljahr 2020/21 ist sie der einzige Meldeweg des Fachverfahrens der Unterrichtsstatistik. Mit UntStat-Web können Sie Daten für die Wochenmeldungen sowie die Detailerhebung einreichen. UntStat-Web kann über die URL

#### http://www.untstat.nrw.de/

gestartet werden.

| Anmeldung                                                                                                    | Ministerium für<br>Schule und Bildung<br>des Landes Nordrhein-Westfalen                                     |
|----------------------------------------------------------------------------------------------------|----------------------------------------------------------------------------------------------------|
|                                                                                                    |                                                                                                    |
| Wozu dient die Anmeldung?                                                                                                    | Mit bestehendem Zugang anmelden                                                                             |
| Due Bildungsportel aufüh Angeleite av Verfügung, deren Nuturung sinser Angelein zu ihrer Prespon erforden (z.B. Bustelliserice, Bawebogen) Die<br>Deren Bildungsportel aufüh Hinne (d. Mughelite, Zufahr (d. ein Anzung deser Angelein zumfte zu seinteten Hinkel) fer Annehalten (d. Bustelliserice, Bawebogen) Die<br>Deren Bildungsportel aufüh Hinne (d. Mughelite, Zufahr (d. ein Anzung deser Angelein zumfte zu seinteten Hinkel) fer Annehalten (d. Bustelliserice, Bawebogen) Die<br>Deren Bildungsportel aufüh Hinne (d. Bustelliser, Zufahr) Zufahr (d. Bustelliserice, Bawebogen) Die<br>Deren Bildungsportel aufüh Hinne (d. Bustelliser, Zufahr) Zufahr) Zufahr (d. Bustelliserice, Bawebogen) Die<br>Deren Bildungsportel aufüh Hinne (d. Bustelliser, Zufahr) Zufahr) Zufahr) Zufahr (d. Bustelliserice, Bawebogen) Die<br>Deren Bildungsportel aufüh Hinne (d. Bustelliser, Zufahr) Zufahr) Zufahr) Zufahr) Zufahr) Zufahr)<br>Bildungsportel aufüh Hinne (d. Bustelliser, Zufahr) Zufahr) | I, können Sie sich hier anmelden.<br>Anmeldename<br>Kannwot<br>Ammelden T                                   |
| Neuen Zugang anlegen Kennwort vergessen?                                                                                                    |                                                                                                    |
| Sie sind noch nicht registriert? Hier können Sie sich Ihren <u>nersörlichen Zugang anlegen</u> Sie behöfigen hierzu nicht mehr als einen frei wählbaren<br>Anmeldenamen und ein Kennwort.                                                                                                    | sen? Fordern Sie einfach ein <u>neues Kennwort</u> an. Das neue Kennwort wird ihnen par E-Mail übermittelt. |

Melden Sie sich nach dem Aufruf der URL mit den Zugangsdaten Ihrer Schule an (in der Regel adminXXXXXX mit XXXXX = Schulnummer sowie dem Passwort Ihrer Schule für das Bildungsportal). Es ist außerdem möglich, einen Benutzer im Bildungsportal anzulegen, dessen Zugriff sich auf die UntStat beschränkt. <u>Nähere Informationen dazu erhalten Sie unter den Hinweisen zur Rechtevergabe im Bildungsportal im UntStat-Wiki.</u>

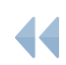

Zurück zum Inhaltsverzeichnis

## Funktionsübersicht

#### Ansicht: Startbildschirm

Nach der Anmeldung in UntStat-Web erscheint die Ansicht "Startbildschirm". Klicken Sie in einen der drei Bereiche, um Näheres zu erfahren.

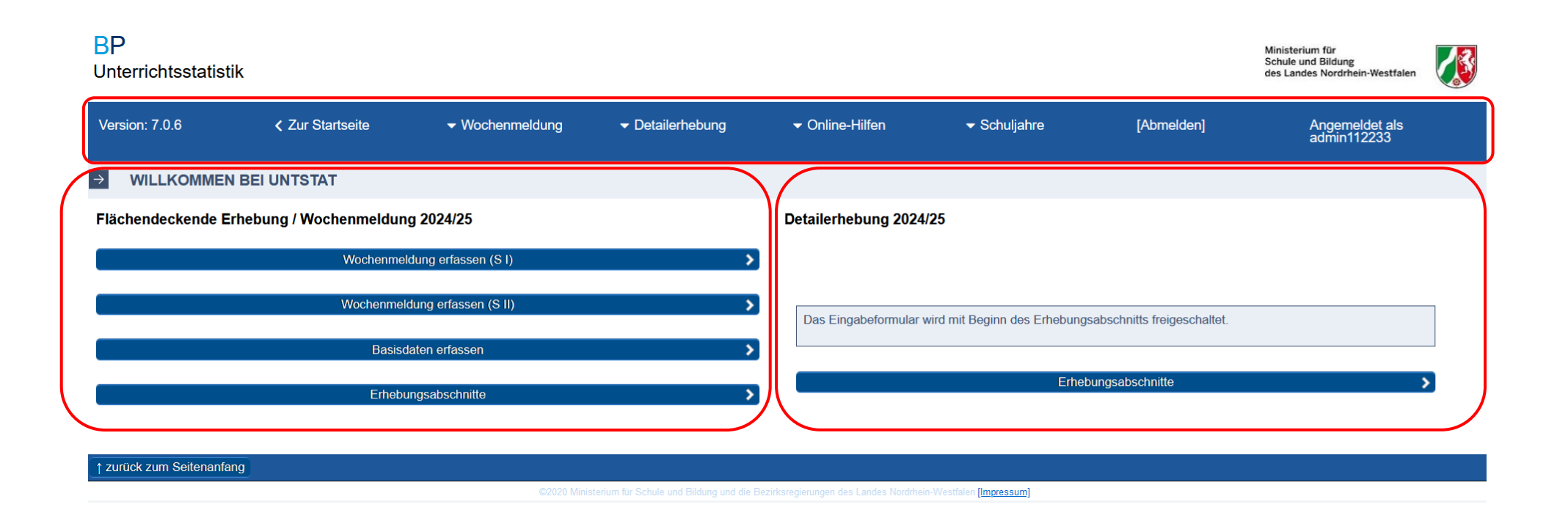

#### Bereich: Navigationsleiste

Die Navigationsleiste in UntStat-Web ermöglicht es, aus jedem Bereich der Anwendung die wichtigsten Funktionen aufzurufen. Bitte klicken Sie auf die Schaltfläche, über deren Funktionalität Sie mehr erfahren möchten:

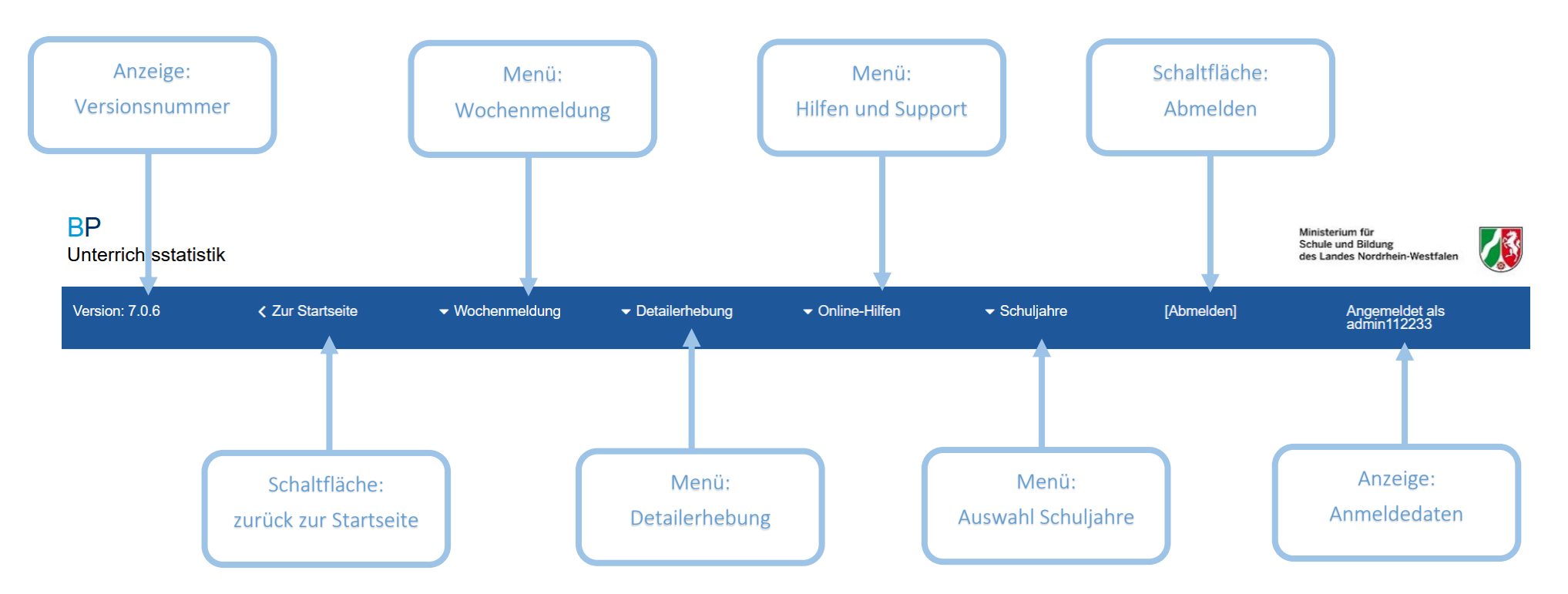

| Hinweis: | Die Verwendung der Navigationsleiste setzt voraus, dass Ihr Browser aktive Inhalte darstellen kann. Sollte dies in Ihrem Browser nicht möglich |
|----------|----------------------------------------------------------------------------------------------------|
|          | sein, verwenden Sie bitte die Hauptnavigation im Bereich "Willkommen bei UntStat". Wir möchten Sie außerdem bitten, sich im Bedarfsfall unter  |
|          | Angabe Ihrer Schulnummer an <u>untstat@msb.nrw.de</u> zu wenden.                                                                               |

## Bereich: Flächendeckende Erhebung/Wochenmeldung

Der Bereich "Flächendeckende Erhebung/Wochenmeldung" ermöglicht einen schnellen Überblick über offene Meldungen und den Zugriff auf die wichtigsten Bereiche zur Eingabe von Daten.

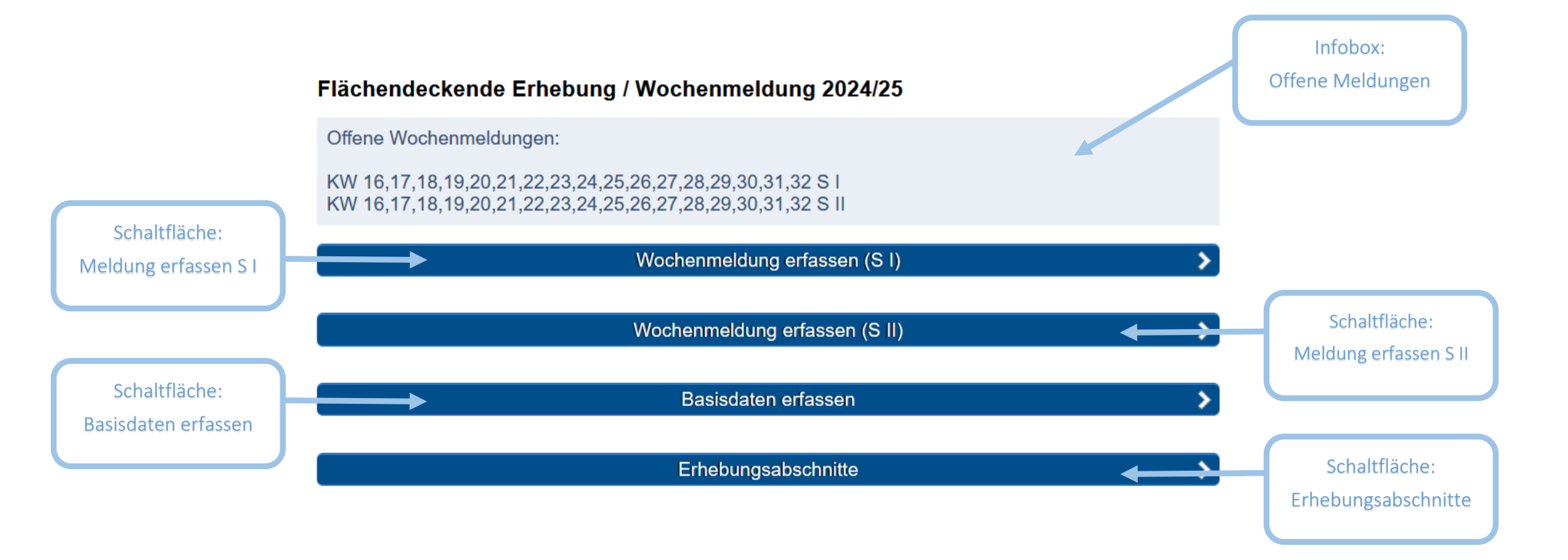

#### Bereich: Detailerhebung

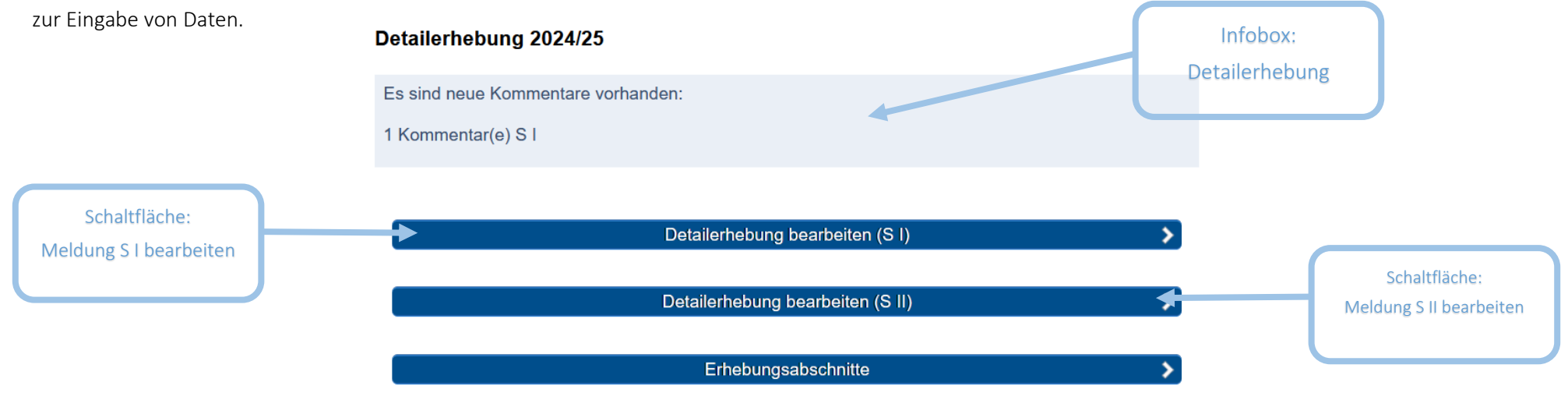

Der Bereich "Detailerhebung" ermöglicht einen schnellen Überblick über notwendige Handlungsweisen im Verfahren und den Zugriff auf die wichtigsten Bereiche

#### Menüwahl: Wochenmeldung

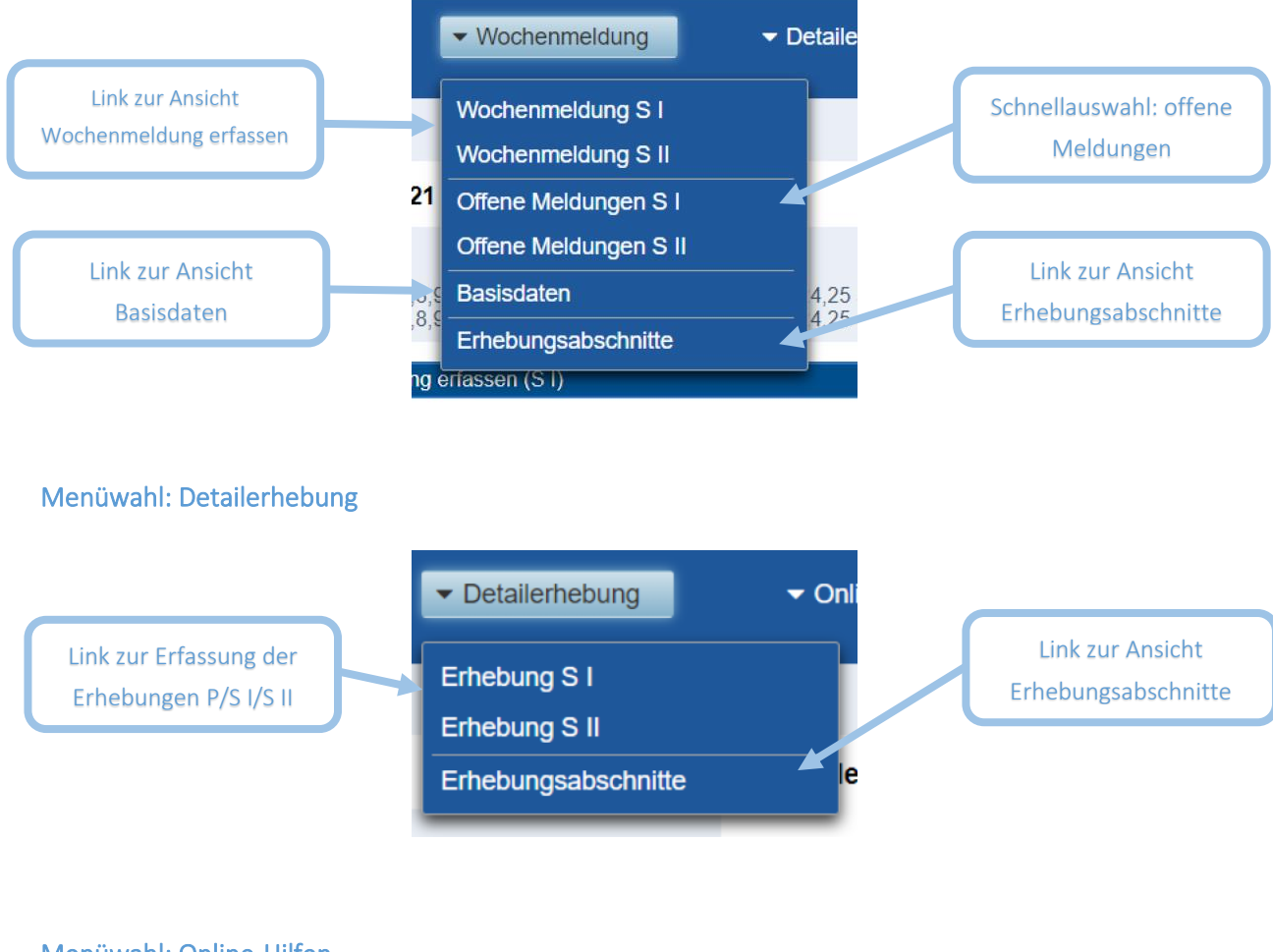

#### Menüwahl: Online-Hilfen

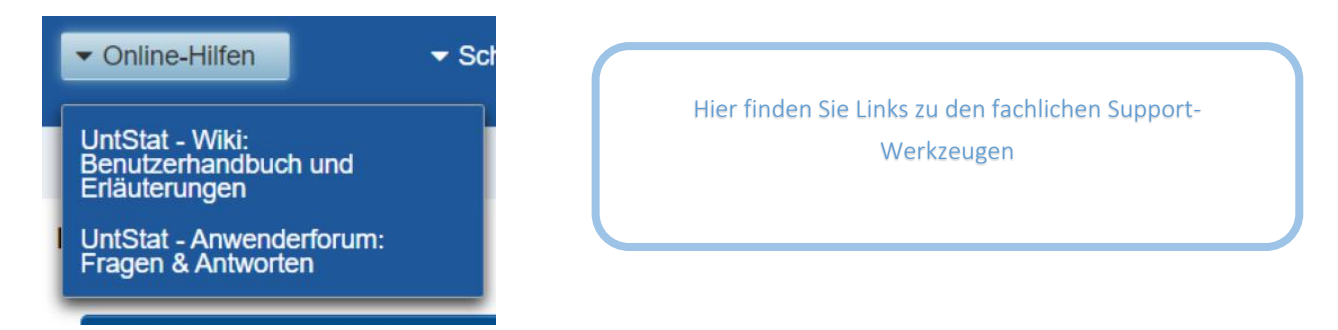

#### Menüwahl: Schuljahre

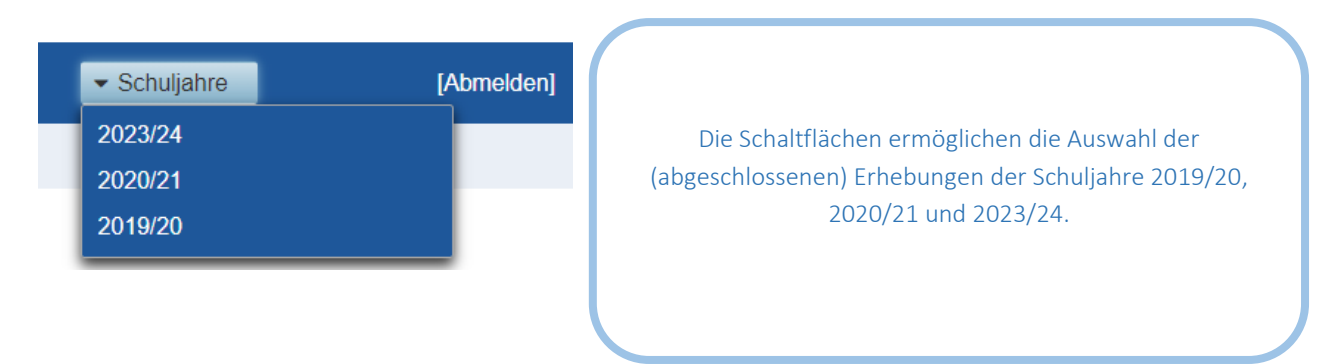

Anzeige: Anmeldekennung

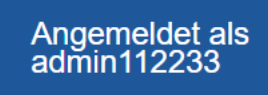

Die Schaltfläche "Angemeldet als…" liefert in erster Linie im Supportfall wichtige Informationen.

Tipp: Es ist möglich, Nutzer und Nutzerrechte im Bildungsportal zu verwalten. <u>Hinweise finden Sie hier.</u>

#### Schaltfläche: Abmelden

Mit der Anwahl der Schaltfläche "Abmelden" verlassen Sie die Anwendung UntStat-Web. Zugleich beenden Sie damit Ihre Sitzung im Bildungsportal.

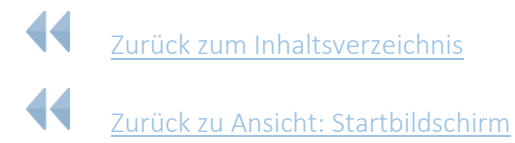

## Flächendeckende Erhebung/Wochenmeldung

Die Wochenmeldungen sind von Schulen wöchentlich abzugeben. Die Abgabe der Meldung ist ab dem jeweiligen Freitag einer Woche möglich.

Die Abgabe einer Wochenmeldung ist nur möglich, wenn für die entsprechende Woche Basisdaten hinterlegt worden sind. Bitte geben Sie daher zunächst die Basisdaten ein.

## Ansicht: Wochenmeldung

| → 11223      | 33 - EINGABE WO                                                                                                    | CHENMELDUNG S I              |           |    |    |    |    |    |                |                  |                    |                  |                       |                           |                 |
|--------------|----------------------------------------------------------------------------------------------------|------------------------------|-----------|----|----|----|----|----|----------------|------------------|--------------------|------------------|-----------------------|---------------------------|-----------------|
| → VERF       | FÜGBARE AKTIO                                                                                                    | NEN                          |           |    |    |    |    |    |                |                  |                    |                  |                       |                           |                 |
|              |                                                                                                    |                              |           |    |    |    |    | ۲. |                | Zurück           |                    |                  |                       |                           |                 |
| → HINW       | VEISE                                                                                                    |                              |           |    |    |    |    |    |                |                  |                    |                  |                       |                           |                 |
|              | Willkommen bei der UntStat 2024/2025.<br>Bitte beachten Sie die <u>Hinweise zur ersten Schulwoche im UntStat</u> -Forum. |                              |           |    |    |    |    |    |                |                  |                    |                  |                       |                           |                 |
| → MELC       | DUNG - KW 34 -                                                                                                    | 19.08.2024 bis 25.08.202     | 24 🗸      |    |    |    |    |    |                |                  |                    |                  |                       |                           |                 |
| Eingabe de   | er Wochenmeldur                                                                                                    | g                            |           |    |    |    |    |    |                | Informationen    | zur ausgewählten I | ŚW               |                       |                           |                 |
| 0            |                                                                                                    |                              |           |    |    |    |    |    |                | 0                |                    |                  |                       |                           |                 |
| planmäßig    | zu erteilender Unterr                                                                                                    | icht (A)                     |           |    |    |    |    |    | 340            | ausgewählte KW   | 1:                 |                  | 34                    |                           |                 |
| erteilter Un | nterricht gemäß Stund                                                                                                    | ienplan (B1)                 |           |    |    |    |    |    | 0              | Anzahl regulärer | Unterrichtstage:   |                  | 3                     |                           |                 |
| erteilter Un | nterricht in besondere                                                                                                   | r Form (B2)                  |           |    |    |    |    |    | 20             | Stundenraster:   |                    |                  | 53.00                 |                           |                 |
| Maßnahme     | en mit anderer Lehrkr                                                                                                    | aft bei unveränderter Lerngr | ruppe (M1 | )  |    |    |    |    | 6              | Ferientage:      |                    |                  | 28.02.2025 03.03      | 2025 30.05.2025 20.06.202 | 25              |
| Maßnahme     | en mit Lehrkraft bei v                                                                                                   | eränderter Lerngruppe (M2)   |           |    |    |    |    |    | 0              |                  |                    | Basisdaten ab au | usgewählter KW bearbe | iten                      |                 |
| Distanzunt   | terricht                                                                                                    |                              |           |    |    |    |    |    | 0              |                  |                    |                  |                       |                           |                 |
| ersatzioser  | r Ausfall                                                                                                    |                              |           |    |    |    |    |    | 3              |                  |                    |                  |                       |                           |                 |
| → MELC       | MELDUNGSÜBERSICHT S I     Downlaad Meldodaler (Excel)                                                                    |                              |           |    |    |    |    |    |                |                  |                    |                  |                       |                           |                 |
| ĸw           |                                                                                                    | Datum von-bis                | A         | B1 | B2 | M1 | M2 | D  | ersatzi. Ausf. | Status           | Mahnstatus         | Abgabe ab        | Abgabe bis            | Korrektur bis             | Letzte Änderung |
| 28           | Bearbeiten                                                                                                    | 07.07.2025-13.07.2025        | 0         | 0  | 0  | 0  | 0  | 0  | 0              | unbearbeitet     | -                  | 11.07.2025       | 05.09.2025            | 12.09.2025                | 09.08.2024      |
| 27           | Bearbeiten                                                                                                    | 30.06.2025-06.07.2025        | 0         | 0  | 0  | 0  | 0  | 0  | 0              | unbearbeitet     |                    | 04.07.2025       | 11.07.2025            | 05.09.2025                | 09.08.2024      |

Aus der Ansicht "Startbildschirm" gelangen Sie mit dem Menüpunkt "Wochenmeldung erfassen" zur zentralen Ansicht für die Bearbeitung von Daten zur flächendeckenden Erhebung (der "Wochenmeldung"). Alternativ können Sie im Hauptmenü über den Reiter "Wochenmeldung" die Schaltfläche "Wochenmeldung P/S I/S II" wählen.

Die Ansicht "Wochenmeldung erfassen" gliedert sich in vier Bereiche (in der Abbildung rot markiert).

#### Bereich: Meldung

Rufen Sie im Bereich "Meldung" mit Hilfe des Dropdownmenüs die entsprechende Woche auf, die Sie bearbeiten wollen. Beim Aufruf der Seite ist standardmäßig die aktuelle Woche ausgewählt.

| ľ | → MELDUNG - KW              | 34 - 19.08.2024 bis 25.08.2024 ¥ | / |      |
|---|-----------------------------|----------------------------------|---|------|
|   |                             | 5 - 27.01.2025 bis 02.02.2025    |   |      |
|   | Eingabe der Wochenm         | 4 - 20.01.2025 bis 26.01.2025    |   |      |
|   | Û                           | 3 - 13.01.2025 bis 19.01.2025    |   |      |
|   | •                           | 2 - 06.01.2025 bis 12.01.2025    |   |      |
|   | planmäßig zu erteilender    | 51 - 16.12.2024 bis 22.12.2024   |   |      |
|   |                             | 50 - 09.12.2024 bis 15.12.2024   | 1 |      |
|   | erteilter Unterricht gemäl  | 49 - 02.12.2024 bis 08.12.2024   |   |      |
|   | erteilter Unterricht in bes | 48 - 25.11.2024 bis 01.12.2024   |   |      |
|   |                             | 47 - 18.11.2024 bis 24.11.2024   |   |      |
|   | Maßnahmen mit anderer       | 46 - 11.11.2024 bis 17.11.2024   | ( | (M1) |
|   | Maßnahmen mit Lehrkrat      | 45 - 04.11.2024 bis 10.11.2024   | ı |      |
|   |                             | 44 - 28 10 2024 bis 03 11 2024   |   |      |
|   | Distanzunterricht           | 11 07 10 2021 bis 12 10 2021     |   |      |
|   |                             | 41 - 07.10.2024 DIS 13.10.2024   |   |      |
|   |                             |                                  |   |      |

In den Datenfeldern im Bereich "Meldung" können Sie nun die Meldungsdaten eintragen. Die Summe B1 wird nach dem Speichern bzw. der Abgabe Ihrer Daten automatisch berechnet. Sie kann daher nicht händisch eingegeben werden.

#### Eingabe der Wochenmeldung (i)

| planmäßig zu erteilender Unterricht (A)                           | 0 |  |
|-------------------------------------------------------------------|---|--|
| erteilter Unterricht gemäß Stundenplan (B1)                       | 0 |  |
| erteilter Unterricht in besonderer Form (B2)                      | 0 |  |
| Maßnahmen mit anderer Lehrkraft bei unveränderter Lerngruppe (M1) | 0 |  |
| Maßnahmen mit Lehrkraft bei veränderter Lerngruppe (M2)           | 0 |  |
| Distanzunterricht                                                 | 0 |  |
| ersatzloser Ausfall                                               | 0 |  |
| Eigenverantwortliches Arbeiten ("EVA", nur in Sek. II)            | 0 |  |

In der Übersicht "Information zur ausgewählten KW" werden Ihnen die für die ausgewählte Woche hinterlegten Basisdaten angezeigt. Sollten für die ausgewählte Kalenderwoche noch keine Basisdaten hinterlegt worden sein, können Sie mit der Schaltfläche "Basisdaten ab ausgewählter KW bearbeiten" in die Ansicht "Basisdaten" wechseln.

#### Informationen zur ausgewählten KW

| 0                                 |                                          |         |  |  |  |  |  |
|-----------------------------------|------------------------------------------|---------|--|--|--|--|--|
| ausgewählte KW:                   | 34                                       |         |  |  |  |  |  |
| Anzahl regulärer Unterrichtstage: | 3                                        |         |  |  |  |  |  |
| Stundenraster:                    | 45.00                                    |         |  |  |  |  |  |
| Ferientage:                       | 28.02.2025 03.03.2025 30.05.2025 20.0    | )6.2025 |  |  |  |  |  |
|                                   | Basisdaten ab ausgewählter KW bearbeiten |         |  |  |  |  |  |

Bitte beachten Sie, dass sie keine Wochenmeldungen für Kalenderwochen abgeben können, für die Sie keine Basisdaten hinterlegt haben!

#### Bereich: "Verfügbare Aktionen"

Im Bereich "Verfügbare Aktionen" können Sie eingegebene Daten mit der Schaltfläche "Zwischenstand speichern" sichern, mit der Schaltfläche "Abgeben" für die gewählte Kalenderwoche übernehmen oder den Bereich mit der Schaltfläche "Zurück" verlassen. Von Ihnen zuvor eingegebene Daten werden bei Verlassen der Eingabemaske **nicht gespeichert**, sofern Sie diese nicht explizit mit der Schaltfläche "Speichern" gespeichert haben.

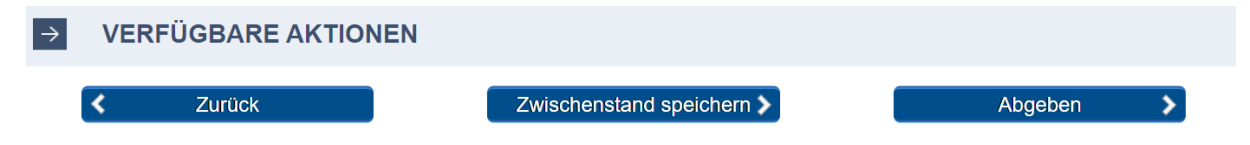

Ihre Eingaben werden bei der Abgabe einer automatischen Prüfung unterzogen. Die Ergebnisse dieser Prüfung werden Ihnen gegebenenfalls im Bereich "Datenüberprüfung" angezeigt:

| $\rightarrow$ | VERFÜGBARE AKTIONEN                                           |                                                  |                                                  |                                                        |
|---------------|---------------------------------------------------------------|--------------------------------------------------|--------------------------------------------------|--------------------------------------------------------|
|               | K Zurück                                                      | Zwis                                             | schenstand speichern                             | Abgeben >                                              |
| <b>→</b>      | HINWEISE                                                      |                                                  |                                                  |                                                        |
|               |                                                               | Dies ist ein Testhinweis. Er veranschaulicht die | Funktion der Infobox, in der Sie den Hinweis erk | ennen können!                                          |
| ->            | DATENÜBERPRÜFUNG                                              |                                                  |                                                  |                                                        |
|               | Die Sum                                                       | ne der Einträge zum Unterrichtsgeschehen ist grö | ißer als die Anzahl der planmäßig zu erteilenden | Stunden nach Stundenplan                               |
| <i>→</i>      | MELDUNG - KW 25 - 19.06.2023 bis 25.06.2023 -                 |                                                  |                                                  |                                                        |
| Ein           | gabe der Wochenmeldung 🕕                                      |                                                  | Informationen zur ausgewählten                   | KW ()                                                  |
| pla           | nmäßig zu erteilender Unterricht (A)                          | 20                                               | ausgewählte KW:                                  | 25                                                     |
| ert           | eilter Unterricht gemäß Stundenplan (B1)                      | -13                                              | Anzahl regulärer Unterrichtstage:                | 3                                                      |
| ert           | eilter Unterricht in besonderer Form (B2)                     | 1                                                | 0 Stundenraster:                                 | 45.00                                                  |
| Ma            | ßnahmen mit anderer Lehrkraft bei unveränderter Lerngruppe (N | 11) 8                                            | Ferientage:                                      | 01.12.2022 17.01.2023 15.05.2023 16.05.2023 19.06.2023 |
| Ma            | ßnahmen mit Lehrkraft bei veränderter Lerngruppe (M2)         | 6                                                | 0                                                | Basisdaten ab ausgewählter KW bearbeiten               |
| Dis           | stanzunterricht                                               |                                                  | 0                                                |                                                        |
| ers           | atzloser Ausfall                                              | 18                                               | 17                                               |                                                        |

Bitte prüfen Sie Ihre Meldung anhand der Hinweise. Anschließend können Sie den Zwischenstand der Meldung speichern ("Speichern ohne Änderung") oder für die zentrale Auswertung übermitteln ("Abgeben ohne Änderung").

| Hinweis: | Bitte beachten Sie, dass die Option "Zwischenstand speichern" lediglich einen  |
|----------|--------------------------------------------------------------------------------|
|          | Zwischenstand speichert. Erst die Schaltfläche "Abgeben" stellt Ihre Daten für |
|          | die zentrale Auswertung zur Verfügung. Der Status ihrer Meldung erscheint      |
|          | dann im Bereich "Meldungsübersicht" als "abgegeben" bzw. "korrigiert".         |

#### Bereich: Hinweise

Hier finden Sie für die jeweils ausgewählten Wochen Hinweise und Tipps, die Ihnen bei der Bearbeitung der Meldungen der jeweiligen Wochen helfen können. Die Texte können aktive Verlinkungen in das UntStat-Forum oder das UntStat-Wiki enthalten, die Sie durch Anklicken erreichen.

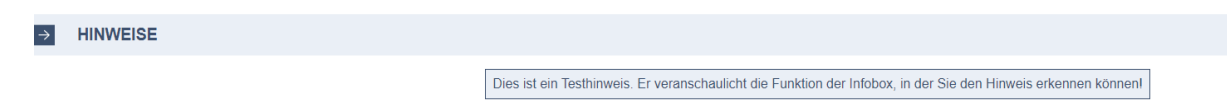

#### Bereich: Meldungsübersicht

Hier finden Sie eine Übersicht über die Wochen des Schuljahres. Mit der Schaltfläche "Bearbeiten" können Sie hier unmittelbar konkrete Wochen auswählen, die Sie bearbeiten wollen.

| $\rightarrow$ | MELDUNGSÜBER | ELDUNGSÜBERSICHT S I  |     |           |           |    |    |   |                |            |  |  |
|---------------|--------------|-----------------------|-----|-----------|-----------|----|----|---|----------------|------------|--|--|
| KW            |              | Datum von-bis         | Α   | <b>B1</b> | <b>B2</b> | M1 | M2 | D | ersatzl. Ausf. | Status     |  |  |
| 25            | Bearbeiten   | 19.06.2023-25.06.2023 | 306 | 149       | 10        | 80 | 60 | 0 | 7              | korrigiert |  |  |
| 24            | Bearbeiten   | 12.06.2023-18.06.2023 | 420 | 297       | 50        | 23 | 3  | 2 | 45             | korrigiert |  |  |

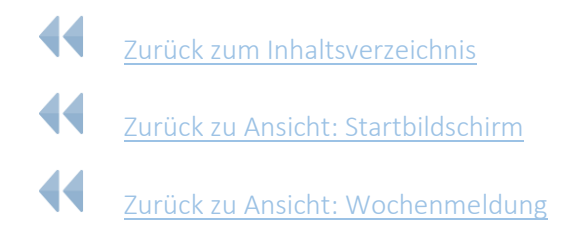

## Ansicht: Basisdaten

Die Basisdaten dienen sowohl der Abbildung der Besonderheiten Ihrer Schule (z.B. das Stundenraster) als auch der Speicherung von Informationen. Daten für die Wochenmeldung können nur dann eingeliefert werden, wenn für die entsprechende Woche Basisdaten hinterlegt worden sind.

Aus der Ansicht "Startbildschirm" gelangen Sie mit der Schaltfläche "Basisdaten erfassen" oder aus dem Hauptmenü über den Reiter "Wochenmeldung" und den Menüpunkt "Basisdaten" in die Ansicht "Basisdaten erfassen". Die Ansicht umfasst unterschiedliche Bereiche:

| BP<br>Unterrichtsstatisti | ζ.                              |                            |                             |                 |                    |                           | Ministerium für<br>Schule und Bildung<br>des Landes Nordrhein-Westfalen |
|---------------------------|---------------------------------|----------------------------|-----------------------------|-----------------|--------------------|---------------------------|-------------------------------------------------------------------------|
| Version: 7.0.6            | < Zur Startseite                | - Wochenmeldung            | - Detailerhebung            | ✓ Online-Hilfen | ✓ Schuljahre       | [Abmelden]                | Angemeldet als admin112233                                              |
|                           |                                 | Nein                       |                             |                 |                    | Ja                        |                                                                         |
| → SCHULE 11223            | 3 / BASISDATEN BEARBEITEN A     | B KW 34 - 19.08.2024 bis : | 25.08.2024 ¥                |                 |                    |                           |                                                                         |
| → STUNDENRAS              | TER                             |                            |                             |                 |                    |                           |                                                                         |
| S I:                      | O 60 Minuten O andere           | 0                          |                             |                 |                    |                           |                                                                         |
| S II: ® 45 Minuter        | ○ 60 Minuten ○ andere           | 0                          |                             |                 |                    |                           |                                                                         |
| → VORHANDENE              | JAHRGANGSSTUFEN                 |                            |                             |                 |                    |                           |                                                                         |
| S I: 🖾 Jahrgang 5         | Jahrgang 6                      | Jahrgang 7                 | Jahrgang 8                  | Jahrgang 9      | Jahrgang 10        | C Keine Klassen in S I    |                                                                         |
| S II: 🖾 Jahrgang E        | <ul> <li>Jahrgang Q1</li> </ul> | Jahrgang Q2                | CKeine Schüler/innen in SII |                 |                    |                           |                                                                         |
| → ANZAHL DER I            | LASSEN ODER SCHÜLERZAHL         |                            |                             |                 |                    |                           |                                                                         |
| S I: Anzahl der Klassen   | 18                              |                            |                             |                 |                    |                           |                                                                         |
| S II: Anzahl der Schülen  | nnen und Schüler 290            |                            |                             |                 |                    |                           |                                                                         |
| → DATUM DER B             | EWEGLICHEN FERIENTAGE           |                            |                             |                 |                    |                           |                                                                         |
| Ferientage >              |                                 |                            |                             |                 |                    |                           |                                                                         |
| → ÜBERSICHT DI            | R BASISDATEN                    |                            |                             |                 |                    |                           |                                                                         |
| S I                       |                                 |                            |                             | S II            |                    |                           |                                                                         |
| KW Schulstu               | e Stundenraster                 | Anzahl Klassen / Schüler   | Jgst.                       | KW Sch          | ulstufe Stundenras | ter Anzahl Klassen / Schü | ler Jgst.                                                               |
| 34 51                     | 45.00 22                        |                            | 5, 6, 7, 8, 9, 10           | 34 SII          | 45.00              | 120                       | EF, Q1, Q2                                                              |

 Hinweis:
 Bitte
 beachten
 Sie
 die
 Hinweise
 zu
 den
 Basisdaten
 in
 UntStat:

 https://schulverwaltungsinfos.nrw.de/untstat/wiki/index.php?title=Basisdaten
 https://schulverwaltungsinfos.nrw.de/untstat/wiki/index.php?title=Basisdaten
 https://schulverwaltungsinfos.nrw.de/untstat/wiki/index.php?title=Basisdaten

#### Bereich: SchuleXXXXX/Basisdaten bearbeiten ab KW

Wählen Sie im Dropdownmenü am Ende der Zeile mit einem einfachen Klick die Woche aus, ab der Sie die Basisdaten eingeben bzw. verändern möchten.

| ÷     | SCHULE 1122  | ASISDATEN BEARBEITEN AB KW | 34 - 19.08.2024 bis 25.08.2024 ~                                                                   |
|-------|--------------|----------------------------|----------------------------------------------------------------------------------------------------|
| ->    | STUNDENRASTE | R                          | 5 - 27.01.2025 bis 02.02.2025<br>4 - 20.01.2025 bis 26.01.2025<br>3 - 13.01.2025 bis 19.01.2025    |
| -     | STONDENNASTE | R                          | 2 - 06.01.2025 bis 12.01.2025                                                                      |
| S I:  |              | O 60 Minuten O andere      | 51 - 16.12.2024 bis 22.12.2024<br>50 - 09.12.2024 bis 15.12.2024                                   |
| S II: |              | O 60 Minuten O andere      | 49 - 02.12.2024 bis 08.12.2024<br>48 - 25.11.2024 bis 01.12.2024<br>47 - 18.11.2024 bis 24.11.2024 |
|       |              |                            | 46 - 11 11 2024 his 17 11 2024                                                                     |

#### Bereich: Stundenraster

Wählen Sie das Stundenraster aus: 45-Minuten oder 60-Minuten. Sollte an Ihrer Schule z.B. ein 67,5-Minutenraster eingeführt worden sein, so markieren Sie die Option "andere" und tragen im nebenstehenden Eingabefeld "67,5" ein. Die Eingabe von Stunden erfolgt durch Sie anschließend in Ihrem schuleigenen Raster.

#### Bereich: Vorhandene Jahrgangsstufen

Markieren Sie die Jahrgangsstufen, die an Ihrer Schule beschult werden. Sollten Sie eine Schule im Aufbau sein oder sollte der Unterricht auslaufen, markieren Sie bitte bei Bedarf mit den Schaltflächen "Keine Klassen in SI" bzw. "Keine Schüler/innen in S II", dass kein Unterricht in der jeweiligen Schulstufe erteilt wird.

#### Bereich: Anzahl der Klassen oder Schülerzahl

Geben Sie für die Primarstufe und Sekundarstufe I die Anzahl der Klassen ein. Für die Sekundarstufe II geben Sie bitte die Anzahl der Schülerinnen und Schüler ein.

#### Bereich: Datum der beweglichen Ferientage

Geben Sie nach Klick auf die Schaltfläche **Ferientage** die Daten für die beweglichen Ferientage ein. Achten Sie auf das Format tt.mm.jjjj.

#### Bereich: Verfügbare Aktionen

Nach der Eingabe können Sie die Basisdaten mit der Schaltfläche "Speichern" für die gewählte Kalenderwoche übernehmen.

Nach der erfolgreichen Übermittlung der Daten wird Ihnen in der Infobox der folgende Dialog angezeigt:

| → DATENÜBERPRÜFUNG |                                            |                                                                       |                                          |  |
|--------------------|--------------------------------------------|-----------------------------------------------------------------------|------------------------------------------|--|
|                    | Ihre Daten wurden erfolgreich gespeichert. |                                                                       |                                          |  |
|                    | Sollen diese Basisdaten auch in die folgen | den Wochen übernommen werden? Bereits vorhandene Basisdaten in den Fo | olgewochen werden dadurch überschrieben. |  |
|                    |                                            |                                                                       |                                          |  |
|                    | Nein                                       |                                                                       | Ja                                       |  |

Bestätigen Sie die Abfrage mit der Schaltfläche "Ja", wenn Sie beispielsweise die Basisdaten zu Beginn des Schuljahres eingeben, um sie in die folgenden Wochen zu übertragen.

#### Bereich: Übersicht der Basisdaten

In der "Übersicht der Basisdaten" können Sie die von Ihnen eingereichten Basisdaten einsehen und so überprüfen, ob Ihre Daten wunschgemäß übernommen worden sind.

- Zurück zum Inhaltsverzeichnis
- Zurück zu Ansicht: Startbildschirm

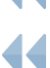

Zurück zu Ansicht: Basisdaten

## Ansicht: Erhebungsabschnitte

| BP<br>Unterrichtsst | BP Ministerium 1<br>Unterrichtsstatistik des Landes Ministerium 1                                        |            |                    |                   |            |               |                   |                     |  |  |
|---------------------|----------------------------------------------------------------------------------------------------|------------|--------------------|-------------------|------------|---------------|-------------------|---------------------|--|--|
| Version: 7.0.6      | Version: 7.0.6 < Zur Startseite → Wochenmeldung → Detailerhebung → Online-Hilfen → Schuljahre [Abmelden] |            |                    |                   |            |               |                   |                     |  |  |
|                     | ⇒ ERHEBUNGSABSCHNITTE IM AKTUELLEN SCHULJAHR                                                             |            |                    |                   |            |               |                   |                     |  |  |
| Kalenderwoche       | Beginn                                                                                                   | Ende       | Eingabe möglich ab | Abgabe möglich ab | Abgabe bis | Korrektur bis | Mahnung an Schule | Info IM an Aufsicht |  |  |
| 34                  | 19.08.2024                                                                                               | 25.08.2024 | 19.08.2024         | 23.08.2024        | 30.08.2024 | 06.09.2024    | 02.09.2024        | 04.09.2024          |  |  |
| 35                  | 26.08.2024                                                                                               | 01.09.2024 | 26.08.2024         | 30.08.2024        | 06.09.2024 | 13.09.2024    | 09.09.2024        | 11.09.2024          |  |  |
| 36                  | 02.09.2024                                                                                               | 08.09.2024 | 02.09.2024         | 06.09.2024        | 13.09.2024 | 20.09.2024    | 16.09.2024        | 18.09.2024          |  |  |
| 37                  | 09.09.2024                                                                                               | 15.09.2024 | 09.09.2024         | 13.09.2024        | 20.09.2024 | 27.09.2024    | 23.09.2024        | 25.09.2024          |  |  |
| 38                  | 16.09.2024                                                                                               | 22.09.2024 | 16.09.2024         | 20.09.2024        | 27.09.2024 | 04.10.2024    | 30.09.2024        | 02.10.2024          |  |  |
| 39                  | 23.09.2024                                                                                               | 29.09.2024 | 23.09.2024         | 27.09.2024        | 04.10.2024 | 11.10.2024    | 07.10.2024        | 09.10.2024          |  |  |
| 40                  | 30.09.2024                                                                                               | 06.10.2024 | 30.09.2024         | 04.10.2024        | 11.10.2024 | 01.11.2024    | 28.10.2024        | 30.10.2024          |  |  |
|                     | 07 40 000 4                                                                                              | 10 10 0001 | 07 40 0004         | 11 10 0001        | A1 11 0001 | 00 44 000 4   | 011100001         | 00.44.000.4         |  |  |

Aus der Ansicht "Startbildschirm" gelangen Sie im Abschnitt "Flächendeckende Erhebung" über die Schaltfläche "Erhebungsabschnitte" in die Ansicht "Erhebungsabschnitte". Alternativ erreichen Sie diese Ansicht über den Reiter "Wochenmeldung" und die Schaltfläche "Erhebungsabschnitte" des Hauptmenüs.

In dieser Ansicht finden Sie die Übersicht über die Erhebungsabschnitte sowie alle anhängigen Fristen im Überblick.

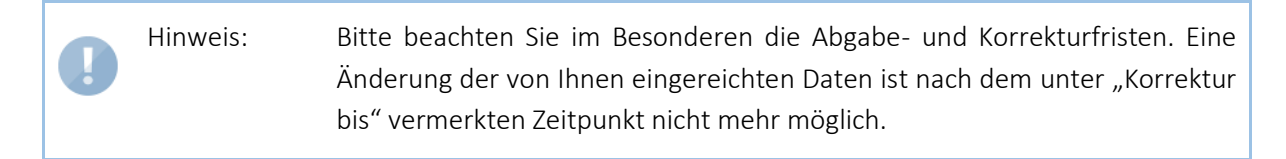

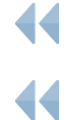

Zurück zum Inhaltsverzeichnis

Zurück zu Ansicht: Startbildschirm

Zurück zu Ansicht: Wochenmeldung erfassen

## Detailerhebung

## **Ansicht: Detailerhebung**

| Vector         2 Ar Statistik         Vector         Calmedian         Calmedian <thcalmedian< th="">         Calmedian         Calmedian         Calmedian         Calmedian         Calmedian         Calmedian         Calmedian         Calmedian         Calmedian         Calmedian         Calmedian         Calmedian         Calmedian         Calmedian         Calmedian         Calmedian         <thcalmedian< th=""> <thcalmadian< th="">         Ca</thcalmadian<></thcalmedian<></thcalmedian<>                                                                                                    | BP<br>Unterrichtsstatistik       |                            |                                               |                              |                         |              | M<br>So<br>de       | inisterium für<br>chule und Bildung<br>es Landes Nordrhein-Westfalen |      |  |
|----------------------------------------------------------------------------------------------------|----------------------------------|----------------------------|-----------------------------------------------|------------------------------|-------------------------|--------------|---------------------|----------------------------------------------------------------------|------|--|
| Informationen zur gewählten Schule       Testhrasse       Letzk Anderung:       14.00.2024 12.48.44         Steda / Hrit:       Testhrasse       Letzk Anderung:       14.00.2024 12.48.44         Schulummer:       12233       Enbeurgasteximit:       2024 01 (19.00.2024 12.48.44         Schulummer:       1224 50 Flootn       Bagin in Kalenderweche:       3         Schuluforn:       0070 Schulu       Abgabe Schulufe:                                                                                                    | Version: 7.0.6                   | ✓ Zur Startseite           | ✓ Wochenmeldung                               | ✓ Detailerhebung             |                         | → Schuljahre | [Abmelden]          | Angemeldet als<br>admin112233                                        |      |  |
| Informationen cur gewähle Schule       Isakinase       Isakinase                                                                                                    | → STATUS                         |                            |                                               |                              |                         |              |                     |                                                                      |      |  |
| State / HY:::::::::::::::::::::::::::::::::::                                                                                                    | Informationen zur gew            | ählten Schule              |                                               |                              | Bearbeitungsstand       |              |                     |                                                                      |      |  |
| ékadamame:       1283       Enkebagesheittie:       924-19(19.02.92.40.92.92.40.92.92.40.92.92.40.92.92.40.92.92.40.92.92.40.92.92.40.92.92.92.92.92.92.92.92.92.92.92.92.92.                                                                                                    | Straße / HNr.:                   |                            | Teststrasse                                   |                              | Letzte Änderung:        |              | 14.08.2024 12:48:44 | 4                                                                    |      |  |
| Pic Y OF:       2436 Totol       Begin in Mainencenie:       34         Seluktorn:       9masum       Apaberting Schule:       10.9.0204         Seluktorn:       12.3.567       Apabe Schule:                                                                                                    | Schulnummer:                     |                            | 112233                                        |                              | Erhebungsabschnitt:     |              | 2024-01 (19.08.202  | 4-01.09.2024)                                                        |      |  |
| skuldom:       0ynasum       Akgaber Schule:       13.0 2024         is feir 0:       023.4573       Akgaber Schule:                                                                                                    | PLZ / Ort:                       |                            | 12345 Testort                                 |                              | Beginn in Kalenderwoo   | che:         | 34                  |                                                                      |      |  |
| nefore:       023 4973       Agabe Schule:                                                                                                    | Schulform:                       |                            | Gymnasium                                     |                              | Abgabefrist Schule:     |              | 13.09.2024          |                                                                      |      |  |
| Selusion: S1 Appèo Schularchich –   Schule: Ommaisum, Taschule Zutändigkeit: Schule   Arbeint: Status: Unbaschele   Arbeint: Status: Unbaschele   Schule: Status: Unbaschele   VERFÜGEARE AKTONE Status: Unbaschele   Status: Status: Unbaschele   VERFÜGEARE AKTONE Status: Unbaschele   Status: Status: Kommender   Status: Status: Kommender   VERFÜGEARE AKTONE Status: Kommender   Status: Status: Kommender   Status: Status: Status:   Status: Status: <                                                                                                    | Telefon:                         |                            | 0123 45678                                    |                              | Abgabe Schule:          |              |                     |                                                                      |      |  |
| Schule:     Oymassum, Testschule     Zuständigkeit     Schule       Abricht:     00100 - Bezrikksopgerung Düsseldorf -<br>Schule/Bulger     Status::<br>Lieferstand:     Unbearbellet            VERFÜGBARE AKTONEN           Status::<br>Lieferstand:         Unbearbellet                Zutisk          Spatcham         Summan prufer         Mutkversten         Anzeige Zutisker 45-Minuter                Zutisk          Spatcham         Summan prufer         Mutkversten         Anzeige Zutisker 45-Minuter                Zutisk          Spatcham         Summan prufer         Mutkversten         Anzeige Zutisker 45-Minuter                Zutisk          Spatcham         Summan prufer         Mutkversten                  Zutisk          Spatcham         Summan prufer         Mutkversten                  Zutisk          Spatcham         Summan prufer         Mutkversten                  Zutisk          Spatcham         Summan prufer         Mutkversten               Anzeige Zutisker                 Zutisk          Spatcham         Summan prufer          Mutkversten               Zutisker                 Zutisk                                                                                                    | Schulstufe:                      |                            | SI                                            |                              | Abgabe Schulaufsicht:   |              |                     |                                                                      |      |  |
| Ardischt:       D0000 - Bozinksrogerung Düsselder - Schulesheitung - Status:       Unbearbeit         VERFÜGBARE AKTIONEN       Kommen hatten       Anzonge Zeinksstroff - Schulesheitung         ZUDDK       Stecktern       Forschule       Anzonge Zeinksstroff - Schulesheitung         Stecktern       Stecktern       Forschulesheitung       Anzonge Zeinksstroff - Schulesheitung         Anzahl der regulation und Strudenplan       Stecktern       Commentation       Anzonge Zeinksstroff - Schulesheitung         Anzahl der regulation Understütstigt in Erhebungsztetzum       Commentation       Commentation       Commentation         Anzahl der regulation Understütstigt in Erhebungsztetzum       Commentation       Commentation       Commentation         Statuster Understütstigt in Erhebungsztetzum       Commentation       Commentation       Commentation       Commentation         Anzahl der regulation Understütstigt in Erhebungsztetzum       Commentation       Commentation                                                                                                    | Schule:                          |                            | Gymnasium, Testschule                         |                              | Zuständigkeit:          |              | Schule              |                                                                      |      |  |
| VERFÜGBARE AKTIONEN                                                                                                    | Aufsicht:                        |                            | 600100 - Bezirksregierung<br>Schulabteilung - | Düsseldorf -                 | Status:<br>Lieferstand: |              | Unbearbeitet        |                                                                      |      |  |
| CZUDEK         Specifiem         Summe profer         Druckversion         Kommentare         Anzeige Zeitraster 45.Minuteri           Image Seitraster 45.Minuteri         Image Seitraster 45.Minuteri         Image Seitraster 45.Minuteri         Image Seitraster 45.Minuteri           Angaben zum Erhebungsabschnitt und Stundenplan         Image Seitraster 45.Minuteri         Image Seitraster 45.Minuteri           Dauer einer Unterrichtsteinheit (im Minuteri)         Image Seitraster 45.Minuteri         Image Seitraster 45.Minuteri           Anzehl der regularen Unterrichtsgeine Erhebungszeitraum         Image Seitraster 45.Minuteri 45.Minuteri | → VERFÜGBARE A                   | → VERFÜGBARE AKTIONEN      |                                               |                              |                         |              |                     |                                                                      |      |  |
|                                                                                                    | < Zurück                         | Speichern                  | Summer                                        | n prüfen                     | Druckversion            | Kommentare   | Ar                  | nzeige Zeitraster 45-Minuten                                         |      |  |
| CHEBUNG   Angaben zum Erhebungsabschnitt und Stundenplan   Dauer einer Unterrichtseinheit (in Minuten)   Anzahl der regulären Unterrichtseinheit (in Minuten)   Anzahl der regulären Unterrichtseinheit (in Minuten)   Anzahl der regulären Unterrichtseinheit (in Minuten)   Anzahl der regulären Unterrichtseinheit (in Minuten)   Anzahl der regulären Unterrichtseinheit (in Minuten)   Anzahl der regulären Unterricht stege im Erhebungszeltraum   A) Zu ertellender Unterricht gemäß Stundenplan im Erhebungsabschnitt ()   Gemäß den Stundenplänen der Schülerinnen und Schüler in den Klässen, Kursen und Lerngruppen zu ertellender Unterricht   B1) Ertellter Unterricht gemäß Stundenplan ()   Gemäß Stundenplan erteilter Unterricht   B2) Unterricht in besonderer Form ()   1. Schulfahrten, Schulwanderungen   2. Unterricht na außerschulischen Lernorten / Exkursionen   3. Projektunterricht, Projekttage   4. Informations- und Betrieberrundlungen   5. Schülerbetriebespraktikum, Betrieberrundlungen   6. Schülerbetriebespraktikum, Betrieberrundlungen                                                                                                    |                                  |                            |                                               |                              |                         |              |                     |                                                                      |      |  |
| Agaben zum Erhebungsabschnitt und Stundenplan          Dauer einer Unterrichtseinheit (in Minuten)                                                                                                    | → ERHEBUNG                       |                            |                                               |                              |                         |              |                     |                                                                      |      |  |
| Dauer einer Unterrichtseinheit (in Minuten)         Anzahl der regulären Unterrichtstage im Erhebungszeitzaum         darunter bewegliche Ferientage im Erhebungszeitzaum         A) Zu erteilender Unterricht gemäß Stundenplan im Erhebungszebschnitt ()         Gemäß den Stundenplänen der Schüler in den Klassen, Kursen und Lemgruppen zu erteilender Unterricht         B1 Erteilter Unterricht gemäß Stundenplan ()         Gemäß Stundenplan erteilter Unterricht         B2) Unterricht in besonderer Form ()         1. Schulfahrten, Schulwanderungen         2. Unterricht na außerschulischen Lemorten / Exkursionen         3. Projektungerricht, Projektage         4. Informations- und Berschulgsvergleiche         6. Wettbewerbe und Leistungsvergleiche         6. Wettbewerbe und Leistungsvergleiche                                                                                                    | Angaben zum Erhebungsal          | bschnitt und Stundenpl     | an                                            |                              |                         |              |                     |                                                                      |      |  |
| Azahl der regulären Unterrichtstage im Erhebungszeitraum         darunter bewegliche Ferientage im Erhebungszeitraum         A) Zu ertellender Unterricht gemäß Stundenplan im Erhebungsabschnit ()         Gemäß den Stundenplänen der Schülerinnen und Schüler in den Klassen, Kursen und Lengruppen zu ertellender Unterricht         B1) Ertellter Unterricht gemäß Stundenplan ()         Gemäß den Stundenplan erteilter Unterricht         B2) Unterricht in besonderer Form ()         1. Schulfahrten, Schulwanderungen         2. Unterricht in außerschulischen Lernorten / Exkursionen         3. Projektungerricht, Projekttage         4. Informations- und Beratungsveranstaltungen         5. Schülerbetriebspraktikum, Betriebserkundungen         6. Wettbewerbe und Leistungsvergleiche         7. Schulterst, Schulsportveranstaltunge                                                                                                    | Dauer einer Unterrichtseinheit   | (in Minuten)               |                                               |                              |                         |              |                     |                                                                      | 67,5 |  |
| darunter bewegliche Ferientage im Erhebungszeitraum    A) Zu erteilender Unterricht gemäß Stundenplan im Erhebungsabschnitt ()          Gemäß den Stundenplänen der Schülerinnen und Schüler in den Klassen, Kursen und Lerngruppen zu erteilender Unterricht         B1) Erteilter Unterricht gemäß Stundenplan ()         Gemäß Stundenplan erteilter Unterricht         B2) Unterricht in besonderer Form ()         1. Schulfahrten, Schulwanderungen         2. Unterricht an außerschulischen Lernorten / Exkursionen         3. Projektunderricht, Projekttage         4. Informations- und Berstungsveranstaltungen         5. Schülerbetriebspraktikum, Betriebserkundungen         6. Wettbewerbe und Leistungsvergleiche         7. Schulfset, Schulsportveranstaltunge                                                                                                    | Anzahl der regulären Unterrich   | ntstage im Erhebungszeitra | um                                            |                              |                         |              |                     |                                                                      | 10   |  |
| A) Zu ertellender Unterricht gemäß Stundenplan im Erhebungsabschnitt ()<br>Gemäß den Stundenplänen der Schülerinnen und Schüler in den Klassen, Kursen und Lerngruppen zu erteilender Unterricht<br>B1) Erteilter Unterricht gemäß Stundenplan ()<br>Gemäß Stundenplan erteilter Unterricht<br>B2) Unterricht in besonderer Form ()<br>1. Schulfahrten, Schulwanderungen<br>2. Unterricht an außerschulischen Lernorten / Exkursionen<br>3. Projektunderricht, Projekttage<br>4. Informations- und Beratungsveranstaltungen<br>5. Schülerbetriebspraktikum, Betriebserkundungen<br>6. Wettbewerbe und Leistungsvergleiche<br>7. Schulfest, Schulsportveranstaltung                                                                                                    | darunter bewegliche Ferientag    | e im Erhebungszeitraum     |                                               |                              |                         |              |                     |                                                                      | 0    |  |
| Gemäß den Stundenplänen der Schülerinnen und Schülerin den Klassen, Kursen und Lemgruppen zu erteilender Unterricht         B1) Erteilter Unterricht gemäß Stundenplan )         Gemäß den Stundenplan erteilter Unterricht         B2) Unterricht in besonderer Form )         1. Schulfahrten, Schulwanderungen         2. Unterricht an außerschulischen Lernorten / Exkursionen         3. Projektunterricht, Projekttage         4. Informations- und Beratungsveranstaltungen         5. Schülerbetriebspraktikum, Betriebserkundungen         6. Wettbewerbe und Leistungsvergleiche         7. Schultest, Schulsportveranstaltunge                                                                                                    | A) Zu erteilender Unterricht     | t gemäß Stundenplan ir     | n Erhebungsabschnitt 🛈                        |                              |                         |              |                     |                                                                      |      |  |
| B1) Erteilter Unterricht gemäß Stundenplan ① Gemäß Stundenplan erteilter Unterricht Gemäß Stundenplan erteilter Unterricht B2) Unterricht in besonderer Form ① 1. Schulfahrten, Schulwanderungen 2. Unterricht an außerschulischen Lernorten / Exkursionen 3. Projektunderricht, Projektunge 4. Informations- und Beratungsveranstaltungen 5. Schülerbetriebspraktikum, Betriebserkundungen 6. Schülerbetriebspraktikum, Betriebserkundungen 6. Schülerbetriebspraktikum, Betriebserkundungen 6. Schülerbetriebspraktikum, Betriebserkundungen 7. Schulfset, Schulsportveranstaltunge                                                                                                    | Gemäß den Stundenplänen der      | r Schülerinnen und Schüler | r in den Klassen, Kursen und Lei              | rngruppen zu erteilender Unt | erricht                 |              |                     |                                                                      | 0    |  |
| Gemäß Stundenplan erteilter Unterricht         B2) Unterricht In besonderer Form ①         1. Schulfahrten, Schulwanderungen         2. Unterricht an auferschullschen Lernorten / Exkursionen         3. Projektunterricht, Projekttage         4. Informations- und Berstungsveranstaltungen         6. Schülerbetriebspraktikum, Betriebserkundungen         6. Schülerbetriebspraktikum, Betriebserkundungen         6. Wettbewerbe und Leistungsvergleiche         7. Schulfest, Schulsportveranstaltung                                                                                                    | B1) Erteilter Unterricht gem     | näß Stundenplan 🕕          |                                               |                              |                         |              |                     |                                                                      |      |  |
| B2) Unterricht in besonderer Form                                                                                                    | Gemäß Stundenplan erteilter U    | Interricht                 |                                               |                              |                         |              |                     |                                                                      | 0    |  |
| 1. Schullfahrten, Schulwanderungen         2. Unterricht an außerschulischen Lernorten / Exkursionen         3. Projektungerricht, Projekttage         4. Informations- und Beratungsveranstaltungen         5. Schülerbetriebspraktikum, Betriebserkundungen         6. Wettbewerbe und Leistungsvergleiche         7. Schulfest, Schulsportveranstaltung                                                                                                    | B2) Unterricht in besondere      | er Form 🕕                  |                                               |                              |                         |              |                     |                                                                      |      |  |
| 2. Unterricht an außerschullschen Lernorten / Exkursionen 3. Projektunterricht, Projekttage 4. Informations- und Beratungsveranstaltungen 5. Schüllerbetriebspraktikum, Betriebserkundungen 6. Wettbewerbe und Leistungsvergleiche 7. Schulfest, Schulsportveranstaltung                                                                                                    | 1. Schulfahrten, Schulwanderu    | ingen                      |                                               |                              |                         |              |                     |                                                                      | 0    |  |
| 3. Projektunterricht, Projekttage 4. Informations- und Beratungsveranstaltungen 5. Schülerbetriebspraktikum, Betriebserkundungen 6. Wettbewerbe und Leistungsvergleiche 7. Schulfest, Schulsportveranstaltung                                                                                                    | 2. Unterricht an außerschulisch  | hen Lernorten / Exkursione | n                                             |                              |                         |              |                     |                                                                      | 0    |  |
| 4. Informations- und Beratungsveranstaltungen 5. Schülerbetriebspraktikum, Betriebserkundungen 6. Wettbewerbe und Leistungsvergleiche 7. Schulfest, Schulsportveranstaltung                                                                                                    | 3. Projektunterricht, Projekttag | le                         |                                               |                              |                         |              |                     |                                                                      | 0    |  |
| 5. Schülerbetriebspraktikum, Betriebserkundungen 6. Wettbewerbe und Leistungsvergleiche 7. Schulfest, Schulsportveranstaltung Summa                                                                                                    | 4. Informations- und Beratung    | sveranstaltungen           |                                               |                              |                         |              |                     |                                                                      | 0    |  |
| 6. Wettbewerbe und Leistungsvergleiche 7. Schulfsst, Schulsportveranstaltung Summa                                                                                                    | 5. Schülerbetriebspraktikum, E   | Betriebserkundungen        |                                               |                              |                         |              |                     |                                                                      | 0    |  |
| 7. Schulfest, Schulsportveranstaltung                                                                                                    | 6. Wettbewerbe und Leistungs     | vergleiche                 |                                               |                              |                         |              |                     |                                                                      | 0    |  |
| Summa                                                                                                    | 7. Schulfest, Schulsportverans   | taltung                    |                                               |                              |                         |              |                     |                                                                      | 0    |  |
|                                                                                                    |                                  |                            |                                               |                              |                         |              | Summe               |                                                                      | 0    |  |

Die Detailerhebung erfolgt zusätzlich zur wöchentlichen Meldung und ist einmal im Schuljahr zu bearbeiten. Bei der Detailerhebung werden für jede Schule jeweils einmal im Schuljahr zwei aufeinanderfolgende Schulwochen als Erhebungszeitraum zugrunde gelegt.

Über Ihre Teilnahme an der Detailerhebung werden Sie in der Woche vor Beginn des Erhebungszeitraums mittels einer gesonderten Info-E-Mail, die weiterführende Informationen zur Durchführung der Detailerhebung enthält, informiert.

Zur Ansicht "Detailerhebung" gelangen Sie über die Schaltfläche "Daten eingeben/Daten übermitteln" im Abschnitt "Detailerhebung – aktuelles Schuljahr". Alternativ können Sie die Ansicht über den Reiter "Detailerhebung" und "Erhebung P/S I/S II" aufrufen.

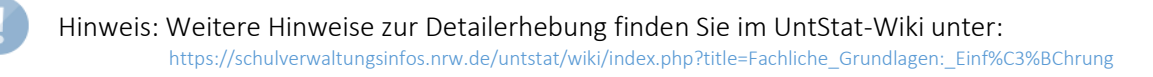

- Zurück zum Inhaltsverzeichnis
  - Zurück zu Ansicht: Startbildschirm

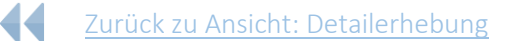

## Bereich: Verfügbare Aktionen

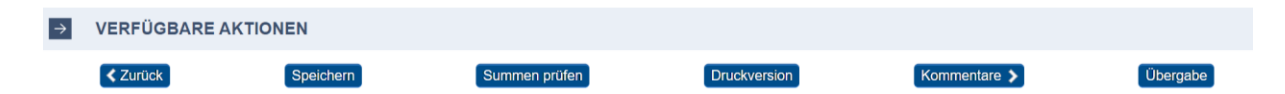

Im Bereich "Verfügbare Aktionen" können Sie eingegebene Daten speichern, die Summen der eingegebenen Daten mit der Schaltfläche "Summen prüfen" auf ihre Konsistenz prüfen lassen, Ihre Meldung mit der Schaltfläche "Druckversion" ausdrucken, Kommentare für Ihre Meldung einsehen (s.u.) und die Meldung mit der Schaltfläche "Übergabe" an die Schulaufsicht weiterleiten.

#### Schaltfläche: Kommentare

Kommentare übernehmen eine wichtige Funktion innerhalb der Detailerhebung. Sie ermöglichen die Kommunikation zwischen den Schulen, der Aufsicht und dem Ministerium für Schule und Bildung. Sie erreichen die Kommentarfunktion über die Schaltfläche "Kommentare" im Bereich "Verfügbare Aktionen".

| $\rightarrow$ | VERFÜGBARE AKTIO | NEN       |               |              |              | 5 |          |
|---------------|------------------|-----------|---------------|--------------|--------------|---|----------|
|               | ✓ Zurück         | Speichern | Summen prüfen | Druckversion | Kommentare > |   | Übergabe |

Wenn Sie einen Kommentar verfassen wollen, rufen Sie die Ansicht "Kommentare" auf. Im Bereich "Neue Kommentare verfassen" wählen Sie zunächst den Adressaten aus. Kommentare können Sie dann mit der Schaltfläche "Kommentar speichern" absenden. Bereits hinterlegte Kommentare können Sie im Bereich "Kommentare" einsehen.

|           | ARE VERFASSEN |                                |
|-----------|---------------|--------------------------------|
| Adressat: |               | ~                              |
|           |               | Schule<br>Schulaufsicht<br>MSB |
| lext:     |               |                                |

Wenn ein neuer Kommentar für Ihre Meldung (P/S I) bzw. eine ihrer Meldungen (S I/S II) vorliegt, werden Sie auf zwei Wegen darauf aufmerksam gemacht. Im Startbildschirm erhalten Sie vor dem ersten Aufruf der Meldung einen Hinweis über die Infobox.

| Detailerhebung 2024/25             |                                 |   |
|------------------------------------|---------------------------------|---|
| Es sind neue Kommentare vorhanden: |                                 |   |
| 3 Kommentar(e) S I                 |                                 |   |
|                                    |                                 |   |
|                                    | Detailerhebung bearbeiten (SI)  | > |
|                                    |                                 |   |
|                                    | Detailerhebung bearbeiten (SII) | > |
|                                    | Erhebungsabschnitte             | > |

In der Meldung selbst erhalten Sie einen Hinweis über ein Mitteilungsicon im Bereich "Kommentare".

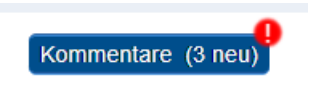

#### Schaltfläche: Übergabe

Ihre Eingaben werden bei der Übergabe einer automatischen Prüfung unterzogen. Die Ergebnisse dieser Prüfung werden Ihnen gegebenenfalls im Bereich "Datenüberprüfung" angezeigt. Fehler, die die Übergabe unmöglich machen, werden Ihnen rot angezeigt.

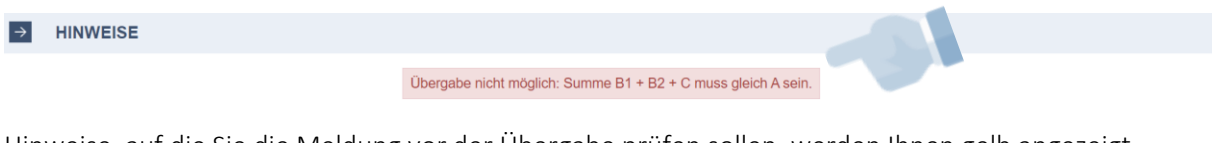

Hinweise, auf die Sie die Meldung vor der Übergabe prüfen sollen, werden Ihnen gelb angezeigt.

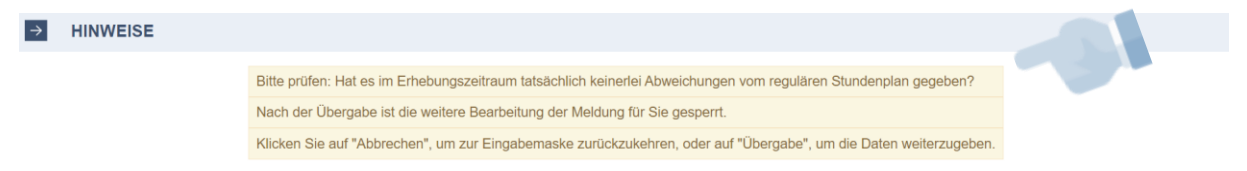

Bitte berichtigen Sie ggf. die Fehler Ihrer Meldung und prüfen Sie diese anhand der Hinweise. Anschließend können Sie die Meldung übergeben ("Übergabe").

Im Falle einer erfolgreichen Übergabe erhalten Sie im Bereich "Hinweise" eine Bestätigung.

| $\rightarrow$ | HINWEISE                 |                                                                  |  |
|---------------|--------------------------|------------------------------------------------------------------|--|
|               |                          | Ihre Daten wurden erfolgreich gespeichert.                       |  |
|               |                          | Sie haben Ihre Daten erfolgreich an die Schulaufsicht übergeben. |  |
|               |                          |                                                                  |  |
|               |                          |                                                                  |  |
|               | Zurück zum Inhaltsverze  | eichnis                                                          |  |
|               | Zurück zu Ansicht: Start | tbildschirm                                                      |  |
|               | Zurück zu Ansicht: Deta  | ilerhebung                                                       |  |

## Ansicht: Erhebungsabschnitte

| BP<br>Unterrichtsstatistik |           |                |            |                 |             |                   |                  |                        |            |            | Ministerium für<br>Schule und Bildung<br>des Landes Nordrhein-Westfale | n 🚺        |
|----------------------------|-----------|----------------|------------|-----------------|-------------|-------------------|------------------|------------------------|------------|------------|------------------------------------------------------------------------|------------|
| Version: 7.0.6             |           | Zur Startseite |            | - Wochenn       | neldung     | → Detailerhebung  |                  | n <del>v</del> Schulja | hre        | [Abmelden] | Angemeldet a<br>admin112233                                            | als        |
| → ER                       |           |                |            |                 |             |                   |                  |                        |            |            |                                                                        |            |
| Abschnitt                  | Schuljahr | Beginn         | Ende       | Unterrichtstage | Information | Eingabe Schule ab | Abgabe Schule ab | Abgabe Schule bis      | Abgabe BR  | Abgabe MSB | Information der Aufsicht                                               | Mahnung 1  |
| 2024-01                    | 2024/2025 | 19.08.2024     | 01.09.2024 | 8               | 14.08.2024  | 19.08.2024        | 30.08.2024       | 13.09.2024             | 27.09.2024 | 11.10.2024 | 01.10.2024                                                             | 17.09.2024 |
| 2024-02                    | 2024/2025 | 02.09.2024     | 15.09.2024 | 10              | 26.08.2024  | 02.09.2024        | 13.09.2024       | 27.09.2024             | 11.10.2024 | 30.10.2024 | 15.10.2024                                                             | 01.10.2024 |
| 2024-03                    | 2024/2025 | 16.09.2024     | 29.09.2024 | 10              | 09.09.2024  | 16.09.2024        | 27.09.2024       | 11.10.2024             | 30.10.2024 | 22.11.2024 | 11.11.2024                                                             | 28.10.2024 |
| 2024-04                    | 2024/2025 | 30.09.2024     | 13.10.2024 | 9               | 23.09.2024  | 30.09.2024        | 11.10.2024       | 30.10.2024             | 22.11.2024 | 06.12.2024 | 17.11.2024                                                             | 03.11.2024 |
| 2024-05                    | 2024/2025 | 28.10.2024     | 10.11.2024 | 9               | 21.10.2024  | 28.10.2024        | 08.11.2024       | 22.11.2024             | 06.12.2024 | 20.12.2024 | 10.12.2024                                                             | 26.11.2024 |
| 2024-06                    | 2024/2025 | 11.11.2024     | 24.11.2024 | 10              | 04.11.2024  | 11.11.2024        | 22.11.2024       | 06.12.2024             | 20.12.2024 | 10.01.2025 | 24.12.2024                                                             | 10.12.2024 |
| 2024-07                    | 2024/2025 | 25.11.2024     | 08.12.2024 | 10              | 18.11.2024  | 25.11.2024        | 06.12.2024       | 20.12.2024             | 10.01.2025 | 31.01.2025 | 21.01.2025                                                             | 07.01.2025 |
| 2024-08                    | 2024/2025 | 09.12.2024     | 22.12.2024 | 10              | 02.12.2024  | 09.12.2024        | 20.12.2024       | 10.01.2025             | 31.01.2025 | 14.02.2025 | 28.01.2025                                                             | 14.01.2025 |
| 2024-09                    | 2024/2025 | 06.01.2025     | 19.01.2025 | 9               | 30.12.2024  | 06.01.2025        | 17.01.2025       | 31.01.2025             | 14.02.2025 | 28.02.2025 | 18.02.2025                                                             | 04.02.2025 |
| 2024-10                    | 2024/2025 | 20.01.2025     | 02.02.2025 | 10              | 13.01.2025  | 20.01.2025        | 31.01.2025       | 14.02.2025             | 28.02.2025 | 14.03.2025 | 04.03.2025                                                             | 18.02.2025 |
| 2024-11                    | 2024/2025 | 03.02.2025     | 16.02.2025 | 10              | 27.01.2025  | 03.02.2025        | 14.02.2025       | 28.02.2025             | 14.03.2025 | 28.03.2025 | 18.03.2025                                                             | 04.03.2025 |
| 2024-12                    | 2024/2025 | 17.02.2025     | 02.03.2025 | 10              | 10.02.2025  | 17.02.2025        | 28.02.2025       | 14.03.2025             | 28.03.2025 | 11.04.2025 | 01.04.2025                                                             | 18.03.2025 |
| 2024-13                    | 2024/2025 | 03.03.2025     | 16.03.2025 | 10              | 24.02.2025  | 03.03.2025        | 14.03.2025       | 28.03.2025             | 11.04.2025 | 02.05.2025 | 15.04.2025                                                             | 01.04.2025 |
| 2024 14                    | 2024/2025 | 17 03 2025     | 30 03 2025 | 10              | 10.03.2025  | 17 03 2025        | 28.03.2025       | 11 04 2025             | 02 05 2025 | 23 05 2025 | 12 05 2025                                                             | 28 04 2025 |

Über den Reiter "Detailerhebung" und die Schaltfläche "Erhebungsabschnitte" des Hauptmenüs gelangen Sie zu einer Übersicht, die Ihnen die wichtigsten Informationen zu den einzelnen Erhebungsabschnitten liefert.

- Zurück zum Inhaltsverzeichnis
- Zurück zu Ansicht: Startbildschirm
- Zurück zu Ansicht: Detailerhebung

## Weiterführende Links

Informationen zur Erfassung typischer Ergebnisse in UntStat im Schuljahresverlauf: <u>https://schulverwaltungsinfos.nrw.de/untstat/forum/viewforum.php?f=13&sid=5988a08ba3d</u> <u>98dc5d2fdb3d9d96ae8fa</u>

Weitere Informationen zum Verfahren im UntStat-Forum: <u>https://schulverwaltungsinfos.nrw.de/untstat/forum/</u>

Informationen zum Verfahren im UntStat-Wiki: https://schulverwaltungsinfos.nrw.de/untstat/wiki/index.php?title=Hauptseite

## Hilfe und Support

Bitte wenden Sie sich bei Fragen und Problemen, die Sie unter Zuhilfenahme der oben stehenden Links nicht klären können, an <u>untstat@msb.nrw.de</u>. Bitte denken Sie daran, uns Ihre Schulnummer mitzuteilen.

Gerne können Sie uns für Anregungen, bei Fragen und Problemen auch persönlich kontaktieren. Bitte wenden Sie sich an die im Impressum angegebenen Kontaktdaten.

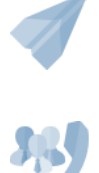

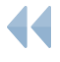

Zurück zum Inhaltsverzeichnis

Zurück zur Übersicht Ansicht: Startbildschirm